# Configuración de los parámetros de correo electrónico en el router serie RV34x

#### Objetivo

Se puede alertar a un administrador de red de los eventos en la red mediante notificaciones por correo electrónico. Esto mejora la forma de monitorear las redes. El router de la serie RV34x se puede configurar para generar notificaciones de correo electrónico en tiempo real con el fin de informarle sobre eventos de red seleccionados, como cambios en la configuración de la red, el estado del dispositivo y otras actualizaciones en los dispositivos conectados a la red.

Este documento pretende mostrarle cómo configurar los parámetros de correo electrónico en el router serie RV34x.

#### **Dispositivos aplicables**

• Serie RV34x

#### Versión del software

• 1.0.00.33

#### Configurar configuración de correo electrónico

Paso 1. Inicie sesión en la utilidad basada en Web y elija **Configuración del sistema > Correo electrónico**.

| Getting Started                          |
|------------------------------------------|
| Status and Statistics                    |
| Administration                           |
| <ul> <li>System Configuration</li> </ul> |
| Initial Setup Wizard                     |
| System                                   |
| Time                                     |
| Log                                      |
| Email                                    |
| User Accounts                            |
| User Groups                              |
| IP Address Group                         |
| SNMP                                     |
| Discovery-Bonjour                        |
| LLDP                                     |
| Automatic Updates                        |
| Service Management                       |
| Schedule                                 |

Paso 2. En el campo Servidor SMTP, ingrese la dirección del servidor SMTP.

Nota: Para este ejemplo, se utiliza smtp.gmail.com.

| Email                             |                |                                        |
|-----------------------------------|----------------|----------------------------------------|
| Email Server                      |                |                                        |
| SMTP Server:                      | smtp.gmail.com | (hint: 1.2.3.4 or abc.com or fe80::10) |
| SMTP Port:                        | 25 Range: 1-65 | 5535 Default: 25                       |
| Email Encryption:                 | NONE \$        |                                        |
| Authentication:                   | NONE \$        |                                        |
| Send Email to 1:                  |                | Email Address                          |
| Send Email to 2:                  |                | Email Address (Optional)               |
| From Email Address:               |                |                                        |
| Test Connectivity to Email Server |                |                                        |
| Apply Cancel                      |                |                                        |

Paso 3. Introduzca el número de puerto del servidor de correo en el campo *SMTP* Port. Se trata de un número de puerto saliente que se utiliza para enviar correos electrónicos. El rango de números de puerto válido está entre 0 y 65535 y el valor predeterminado es 25.

**Nota:** Para este ejemplo, se utiliza el número de puerto SMTP 587 ya que es el puerto SMTP para gmail.

| Email                             |                |                                        |
|-----------------------------------|----------------|----------------------------------------|
| Email Server                      |                |                                        |
| SMTP Server:                      | smtp.gmail.com | (hint: 1.2.3.4 or abc.com or fe80::10) |
| SMTP Port:                        | 587 Range: 1-6 | 5535 Default: 25                       |
| Email Encryption:                 | NONE \$        |                                        |
| Authentication:                   | NONE \$        |                                        |
| Send Email to 1:                  |                | Email Address                          |
| Send Email to 2:                  |                | Email Address (Optional)               |
| From Email Address:               |                |                                        |
| Test Connectivity to Email Server |                |                                        |
| Apply Cancel                      |                |                                        |

Paso 4. En la lista desplegable Cifrado de correo electrónico, seleccione un método de cifrado para enviar mensajes a su correo electrónico. Es importante que el método de cifrado también coincida con el puerto SMTP.

Las opciones son:

- NONE: no se utilizará ninguna encriptación en los correos electrónicos. Este es el valor predeterminado.
- TLS/SSL: opción combinada para seguridad de la capa de transporte (TLS) y capa de conexión segura (SSL). TLS es un protocolo criptográfico que proporciona seguridad e integridad de datos para la comunicación a través de Internet. Este cifrado utiliza el puerto SMTP 587. SSL es una tecnología de seguridad estándar para crear un enlace cifrado entre un servidor web y un navegador. Este cifrado utiliza el puerto SMTP 465. Cuando se elige esta opción, el puerto coincidirá con cualquiera de los dos protocolos.

Nota: Para este ejemplo, se utiliza TLS/SSL.

| Email                             |                |                                        |
|-----------------------------------|----------------|----------------------------------------|
| Email Server                      |                |                                        |
| SMTP Server:                      | smtp.gmail.com | (hint: 1.2.3.4 or abc.com or fe80::10) |
| SMTP Port:                        | Renge: 1-6     | 5535 Default: 25                       |
| Email Encryption:                 | ✓ TLS/SSL      |                                        |
| Authentication:                   | NONE \$        |                                        |
| Send Email to 1:                  |                | Email Address                          |
| Send Email to 2:                  |                | Email Address (Optional)               |
| From Email Address:               |                |                                        |
| Test Connectivity to Email Server |                |                                        |
| Apply Cancel                      |                |                                        |

Paso 5. En la lista desplegable Autenticación, elija cómo desea autenticar el acceso a su correo electrónico.

Las opciones son:

- NONE: no se requiere autenticación de nombre de usuario ni contraseña. Si elige esta opción, vaya directamente al <u>Paso 8</u>.
- LOGIN: el nombre de usuario y la contraseña se utilizan para la autenticación.
- PLAINTEXT: sin cifrar pero aún así se requiere el nombre de usuario y la contraseña.
- MD5: el algoritmo Message-Digest 5 utiliza un valor hash de 128 bits para la autenticación que requiere nombre de usuario y contraseña.

Nota: Para este ejemplo, se utiliza LOGIN.

| Email                             |                 |                                        |
|-----------------------------------|-----------------|----------------------------------------|
| Email Server                      |                 |                                        |
| SMTP Server:                      | smtp.gmail.com  | (hint: 1.2.3.4 or abc.com or fe80::10) |
| SMTP Port:                        | 587 Range: 1-65 | 5535 Default: 25                       |
| Email Encryption:                 | NONE            |                                        |
| Authentication:                   |                 |                                        |
| Username:                         | MD5             |                                        |
| Password:                         |                 |                                        |
| Send Email to 1:                  |                 | Email Address                          |
| Send Email to 2:                  |                 | Email Address (Optional)               |
| From Email Address:               |                 |                                        |
| Test Connectivity to Email Server |                 |                                        |
| Apply Cancel                      |                 |                                        |

Paso 6. Si se eligió LOGIN, PLAINTEXT o MD5 en el Paso 5, introduzca un nombre de usuario en el campo *Username*. Esta sería la dirección de correo electrónico de envío.

Nota: En este ejemplo, se utiliza <u>ccoesup@gmail.com</u>.

| Email Server                      |                                                       |  |
|-----------------------------------|-------------------------------------------------------|--|
| SMTP Server:                      | smtp.gmail.com (hint: 1.2.3.4 or abc.com or fe80::10) |  |
| SMTP Port:                        | 587 Range: 1-65535 Default: 25                        |  |
| Email Encryption:                 | TLS/SSL ¢                                             |  |
| Authentication:                   |                                                       |  |
| Username:                         | ccoesup@gmail.com                                     |  |
| Password:                         |                                                       |  |
| Send Email to 1:                  | Email Address                                         |  |
| Send Email to 2:                  | Email Address (Optional)                              |  |
| From Email Address:               |                                                       |  |
| Test Connectivity to Email Server |                                                       |  |
| Apply Cancel                      |                                                       |  |

Paso 7. Introduzca la contraseña correspondiente de su nombre de usuario en el campo *Password*.

**Nota:** Se recomienda encarecidamente utilizar una cuenta de correo electrónico independiente en lugar de utilizar su correo electrónico personal para mantener la privacidad.

| Email Server                      |                   |                                        |
|-----------------------------------|-------------------|----------------------------------------|
| SMTP Server:                      | smtp.gmail.com    | (hint: 1.2.3.4 or abc.com or fe80::10) |
| SMTP Port:                        | 587 Range: 1-6    | 5535 Default: 25                       |
| Email Encryption:                 | TLS/SSL \$        |                                        |
| Authentication:                   | LOGIN \$          |                                        |
| Username:                         | ccoesup@gmail.com |                                        |
| Password:                         |                   |                                        |
| Send Email to 1:                  |                   | Email Address                          |
| Send Email to 2:                  |                   | Email Address (Optional)               |
| From Email Address:               |                   |                                        |
| Test Connectivity to Email Server |                   |                                        |
| Apply Cancel                      |                   |                                        |

Paso 8. Introduzca una dirección de correo electrónico en el campo Enviar correo electrónico a 1. La dirección es el destinatario de los syslogs de correo electrónico. Los registros del sistema de correo electrónico en el router deben estar habilitados para recibir notificaciones por correo electrónico. Para obtener información sobre cómo configurar los parámetros de registro en la serie RV34x Router, haga clic <u>aquí</u>.

Nota: Se recomienda encarecidamente utilizar una cuenta de correo electrónico independiente en lugar de utilizar su correo electrónico personal para mantener la privacidad. En este ejemplo, <u>ccoesup2@gmail.com</u> se utiliza como ejemplo.

| Email Server                      |                                                       |  |
|-----------------------------------|-------------------------------------------------------|--|
| SMTP Server:                      | smtp.gmail.com (hint: 1.2.3.4 or abc.com or fe80::10) |  |
| SMTP Port:                        | 587 Range: 1-65535 Default: 25                        |  |
| Email Encryption:                 | TLS/SSL \$                                            |  |
| Authentication:                   |                                                       |  |
| Username:                         | ccoesup@gmail.com                                     |  |
| Password:                         | •••••                                                 |  |
| Send Email to 1:                  | ccoesup2@gmail.com Email Address                      |  |
| Send Email to 2:                  | Email Address (Optional)                              |  |
| From Email Address:               |                                                       |  |
| Test Connectivity to Email Server |                                                       |  |
| Apply Cancel                      |                                                       |  |

Paso 9. (Opcional) Introduzca una dirección de correo electrónico secundaria en el campo *Enviar correo electrónico a 2*.

Nota: Para este ejemplo, se utiliza <u>ccoesup3@gmail.com</u>.

#### Email Email Server smtp.gmail.com SMTP Server: (hint: 1.2.3.4 or abc.com or fe80::10) SMTP Port: 587 Range: 1-65535 Default: 25 TLS/SSL 🛊 Email Encryption: Authentication: LOGIN ŧ Username: ccoesup@gmail.com Password: ..... Send Email to 1: ccoesup2@gmail.com Email Address ccoesup3@gmail.com Send Email to 2: Email Address (Optional) From Email Address: Test Connectivity to Email Server Cancel Apply

Paso 10. En el campo *From Email Address (Dirección de correo electrónico de origen)*, introduzca la dirección de correo electrónico para enviar desde la que se han introducido la autenticación de nombre de usuario y contraseña.

Nota: En este ejemplo, se utiliza <u>ccoesup@gmail.com</u>.

| Email Server                      |                    |                                        |  |
|-----------------------------------|--------------------|----------------------------------------|--|
| SMTP Server:                      | smtp.gmail.com     | (hint: 1.2.3.4 or abc.com or fe80::10) |  |
| SMTP Port:                        | 587 Range: 1-6     | 5535 Default: 25                       |  |
| Email Encryption:                 | TLS/SSL \$         |                                        |  |
| Authentication:                   | LOGIN \$           |                                        |  |
| Username:                         | ccoesup@gmail.com  |                                        |  |
| Password:                         | •••••              |                                        |  |
| Send Email to 1:                  | ccoesup2@gmail.com | Email Address                          |  |
| Send Email to 2:                  | ccoesup3@gmail.com | Email Address (Optional)               |  |
| From Email Address:               | ccoesup@gmail.com  |                                        |  |
| Test Connectivity to Email Server |                    |                                        |  |
| Apply Cancel                      |                    |                                        |  |

Paso 11. Haga clic en Apply (Aplicar).

| Email Server                      |                                                       |  |
|-----------------------------------|-------------------------------------------------------|--|
| SMTP Server:                      | smtp.gmail.com (hint: 1.2.3.4 or abc.com or fe80::10) |  |
| SMTP Port:                        | 587 Range: 1-65535 Default: 25                        |  |
| Email Encryption:                 | TLS/SSL \$                                            |  |
| Authentication:                   |                                                       |  |
| Username:                         | ccoesup@gmail.com                                     |  |
| Password:                         | •••••                                                 |  |
| Send Email to 1:                  | ccoesup2@gmail.com Email Address                      |  |
| Send Email to 2:                  | ccoesup3@gmail.com Email Address (Optional)           |  |
| From Email Address:               | ccoesup@gmail.com                                     |  |
| Test Connectivity to Email Server |                                                       |  |
| Apply Cancel                      |                                                       |  |

Paso 12. Para probar la conectividad con el servidor de correo electrónico, haga clic en el botón **Probar conectividad con el servidor de correo electrónico**.

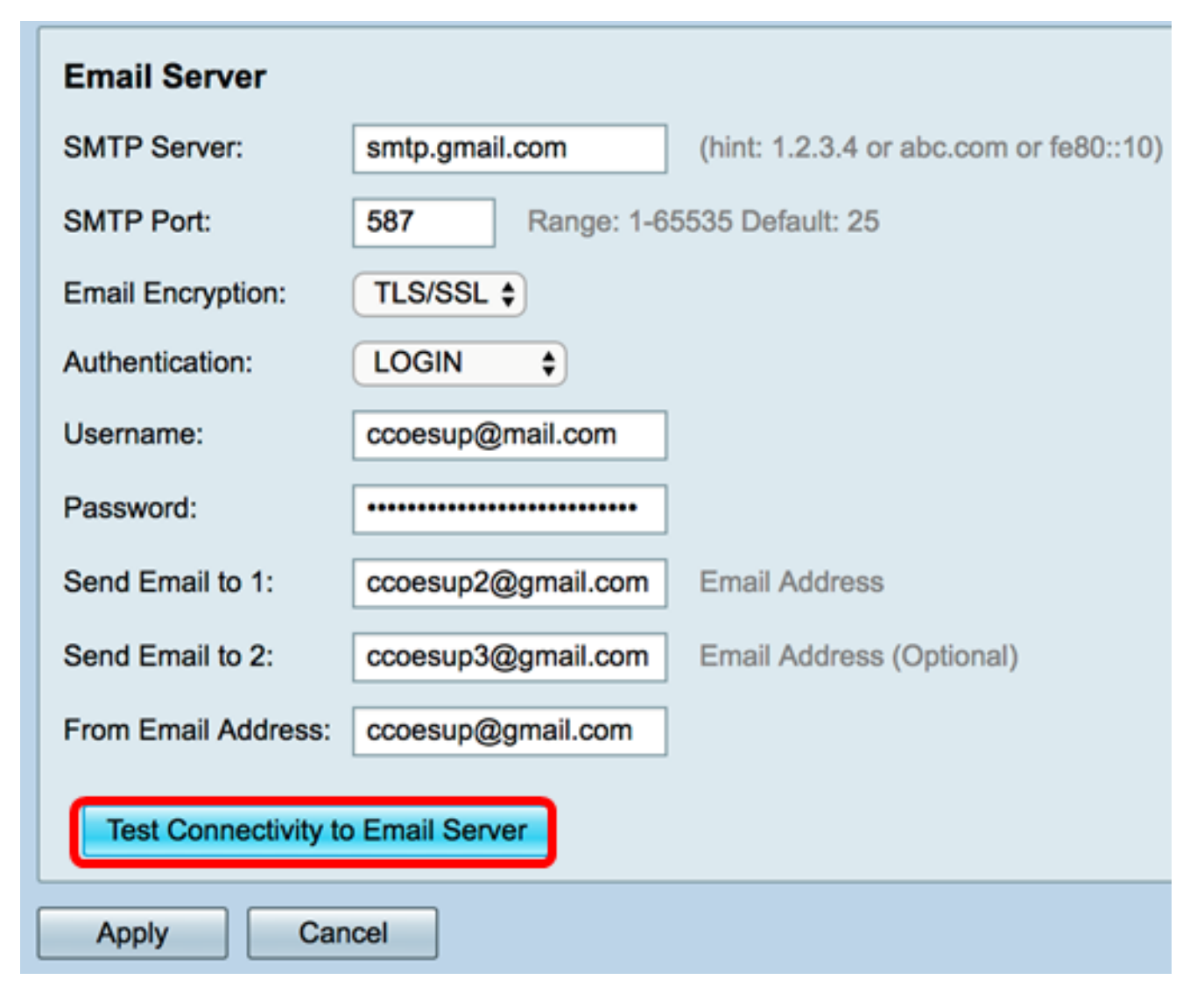

**Nota:** Aparecerá un texto verde junto al botón Test Connectivity to Email Server (Conectividad de prueba con servidor de correo electrónico) que le informará de que la prueba se ha realizado correctamente.

| Email Server                      |                                |                                                            |  |
|-----------------------------------|--------------------------------|------------------------------------------------------------|--|
| SMTP Server:                      | smtp.gmail.com                 | (hint: 1.2.3.4 or abc.com or fe80::10)                     |  |
| SMTP Port:                        | 587 Range: 1-65535 Default: 25 |                                                            |  |
| Email Encryption:                 | TLS/SSL \$                     |                                                            |  |
| Authentication:                   | LOGIN \$                       |                                                            |  |
| Username:                         | ccoesup@gmail.com              |                                                            |  |
| Password:                         | •••••                          |                                                            |  |
| Send Email to 1:                  | ccoesup2@gmail.com             | Email Address                                              |  |
| Send Email to 2:                  | ccoesup3@gmail.com             | Email Address (Optional)                                   |  |
| From Email Address:               | ccoesup@gmail.com              | Test SMTP Server "smtp.gmail.com", the result is "Success" |  |
| Test Connectivity to Email Server |                                |                                                            |  |
| Apply Cancel                      |                                |                                                            |  |

Ahora debería haber configurado correctamente los parámetros de correo electrónico en el router serie RV34x.